Steps for registration, and Submitting article to the Journal of Baghdad College of Dentistry

> Prepared by Dr Abdalbasit Ahmad B.D.S, M.Sc, Ph.D

### Step 1: Registration as author

The author first open the main page of the journal by typing: <u>http://www.jcodental-uobaghdad-edu.org/index.php/jbcd</u> and press enter then select register from the menu available in the page and fill all the blanks then check the box against author and reader and press register.

| DOLLA OF LANDING                                                                                                    | JB                                                                                           | CD                                                                                           | <b>Journa</b><br>Official          | II of Baghd<br>Publication Of              | ad College<br>Baghdad Coll | <b>of Dentistry</b><br>.ege of Dentistry                                                                                                    |
|----------------------------------------------------------------------------------------------------|----------------------------------------------------------------------------------------------|----------------------------------------------------------------------------------------------|------------------------------------|--------------------------------------------|----------------------------|----------------------------------------------------------------------------------------------------|
| HOME ABOUT                                                                                                    | LOGIN                                                                                        | REGISTER                                                                                     | CATEGORIES                         | SEARCH                                     | CURRENT                    | ARCHIVES                                                                                                    |
| USER<br>Username<br>Password<br>Remember me<br>Login<br>EDITORS<br>Editor in Chief:<br>• Prof. Dr. Nabil Abdulfatah                                   | Home > User > F<br>Register<br>Fill in this form<br>Click here if y<br>PROFILE<br>Username * | tegister<br>to register with thi<br>ou are already regis<br>The username m<br>hyphens/unders | s site.<br>stered with this or ano | ther journal on this<br>case letters, numb | s site.<br>ers, and        | biotection of the end of the end |
| Hatoor, M.Sc<br>Vice Editor in Chief:<br>• Prof. Dr. Hussain Faisal Al-<br>Huwaizi, M.Sc., PhD                                                        | Password *<br>Repeat<br>password *                                                           | The password m                                                                               | ust be at least 6 chara            | cters.                                     |                            | Vol. 23 No. 4 December 2013<br>155N<br>1603-0037                                                                                                    |
| Secretarial Committee and<br>Computer Executives:<br>• Lecturer Dr. Abdalbasit A.<br>fatihallah M.Sc., PhD<br>• Lecturer Dr. Mohammad<br>Nahidh M.Sc. | Salutation<br>First Name *<br>Middle Name<br>Last Name *                                     |                                                                                              |                                    |                                            | K                          |                                                                                                    |

# Step 2: opening the author control panel

After pressing register the page containing author control panel in which the author can start submitting his paper.

|                                                                                                    | ALLS TOTAL STREET                                                                          | JBC                                                |                      |             | <b>Jourr</b><br>Officia | n <b>al of I</b><br>L Public | Baghdad (<br>ation Of Bag | Colleg<br>Hdad Co | e of D         | <b>Pentistry</b><br>IF Dentistry          |
|----------------------------------------------------------------------------------------------------|--------------------------------------------------------------------------------------------|----------------------------------------------------|----------------------|-------------|-------------------------|------------------------------|---------------------------|-------------------|----------------|-------------------------------------------|
| HOME                                                                                                    | ABOUT                                                                                      | USER HOME                                          | CATEGOR              | IES         | SEARC                   | н                            | CURRENT                   | ARCI              | IIVES          |                                           |
| USER<br>You are logged in<br>abdalbasit<br>• My Profile<br>• Log Out                                                     | n as                                                                                       | Home > User Home<br>User Home<br>JOURNAL OF BAGHDA | D COLLEGE OF D       | ENTISTRY    | (                       |                              |                           |                   | Journal        | of Baghdad College                        |
| EDITORS                                                                                                    |                                                                                            | » Editor                                           | 0 0<br>Unassigned Re | In<br>eview | 0 In<br>Editing         | [Create ]                    | [ssue] [Notify            | Users]            | Scient         | Of Dentistry                              |
| Editor in Chief:                                                                                                    |                                                                                            | » Author                                           | 0                    | Active      | 0 Archive               |                              | [New Submi                | ssion]            | College of     | Dentistry – University of Baghdad         |
| • Prof. Dr. Nal                                                                                                    | bil Abdulfatah                                                                             | MY ACCOUNT                                         |                      |             |                         |                              |                           |                   |                |                                           |
| Hatoor, M.So<br>Vice Editor in C<br>• Prof. Dr. Hus<br>Huwaizi, M.S                                                      | c<br>hief:<br>ssain Faisal Al-<br>Sc., PhD                                                 | » Edit My Profile<br>» Change My Pa<br>» Logout    | e<br>assword         |             |                         |                              |                           |                   | Vol.           | 25 No.4 December 2013<br>155N<br>1600-007 |
| Secretarial Com<br>Computer Exect<br>• Lecturer Dr.<br>fatihallah M.<br>• Lecturer Dr.<br>Nahidh M.Sc<br>• Assist. Lectu | nmittee and<br>utives:<br>Abdalbasit A.<br>.Sc., PhD<br>Mohammad<br>:.<br>urer Dr. Ayad M. | Online ISSN: 2311<br>Print ISSN: 1680-(            | 1-5270<br>0087       |             |                         |                              |                           |                   | RELATED<br>Ani | nals ncology                              |

# Step 3: Starting the submission process

After pressing the new submission a new page will appear which represent the first step to submit an article for publishing.

The author must check all the boxes to continue to the next step and he required to select the field of his study under which the article will be published later in the journal sections.

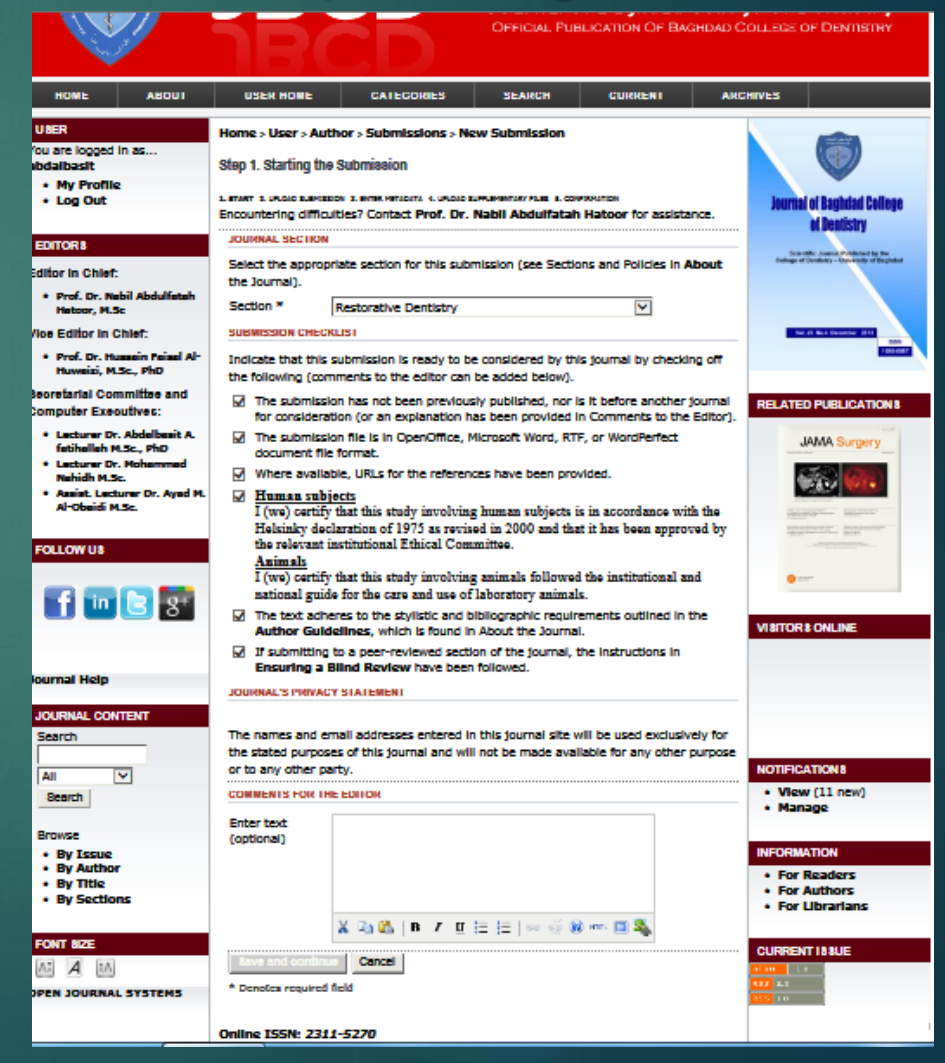

### Step 4: Uploading the submission

In this step (2<sup>nd</sup> step in the submission process) the article in the form of word document (Doc format) need to be uploaded in its final layout according to the journal requirements.

By hitting the browse bottom and select the file from your computer to upload it.

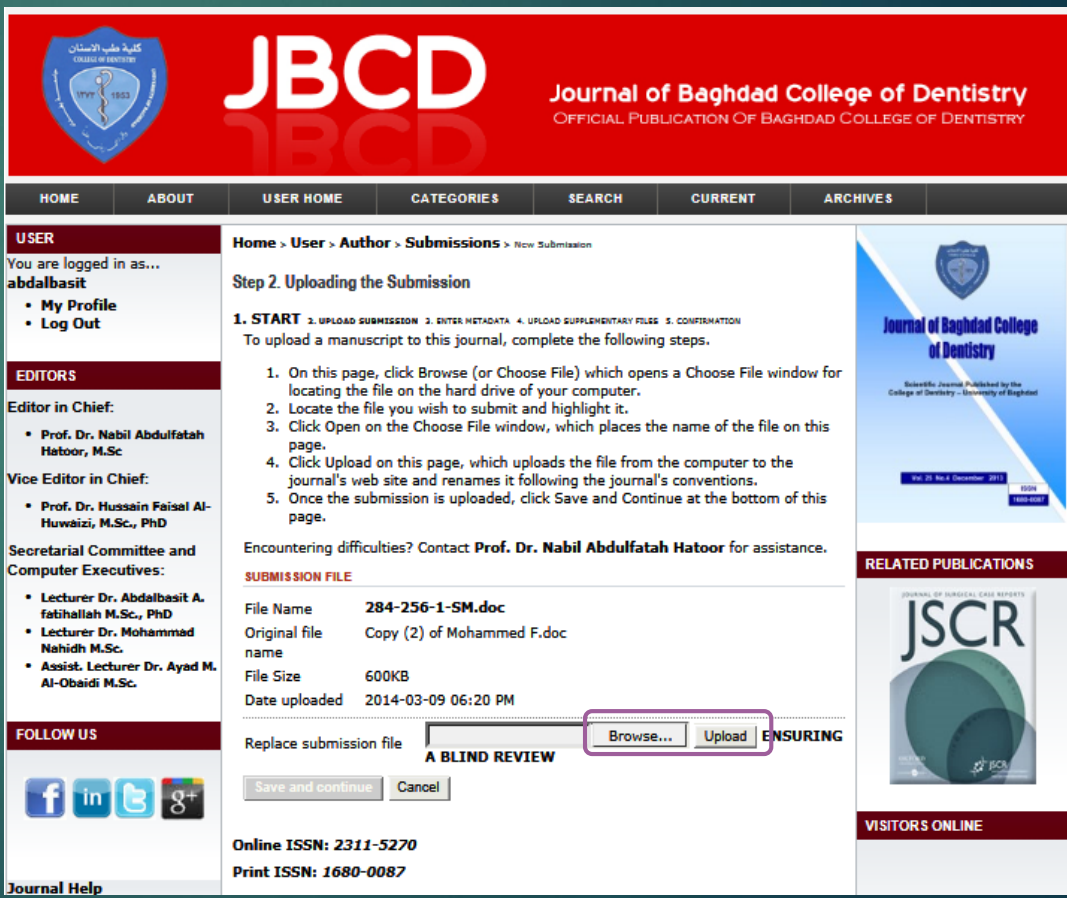

## Step 5: Entering the submission's metadata

In this step you need to enter all the information about the authors in addition to the title of the article, abstract and references

| Other Hand State                                                                                                    | JB                                                                                     | CD                                                                                             | Journal of B                                                 | aghdad Co           | Hege of Dentistry<br>ad College of Dentistry                                                                                                    | Journal Help<br>JOURNAL CONTENT<br>Search<br>All V<br>Bearch       | Account<br>number<br>Add Author<br>TITLE AND AB \$TRU<br>Title *<br>Abstract *                                                                        | ACT In the shear band strength of light-cured orthodontic composite Terolognumd: The shear band strength of light-cured orthodontic composite Certification and the shear band strength of light-cure orthodentic composite and the shear band strength of light-cure orthodentic composite and the shear band strength of light-cure of the mattern                                                                                                    | NOTIFICATIONS<br>• View (11 new)<br>• Manage                                                                               |
|----------------------------------------------------------------------------------------------------|----------------------------------------------------------------------------------------|------------------------------------------------------------------------------------------------|--------------------------------------------------------------|---------------------|----------------------------------------------------------------------------------------------------|--------------------------------------------------------------------|----------------------------------------------------------------------------------------------------|----------------------------------------------------------------------------------------------------|----------------------------------------------------------------------------------------------------|
| HOME ABOUT<br>USER<br>You are logged in as<br>abdalbasit<br>• My Profile<br>• Log Out                                                                                                    | USER HOME<br>Home > User > Au<br>Step 3. Entering the<br>1. START 2. UPL               | CATEGORIES<br>athor > Submissions > Net<br>he Submission's Metadata<br>OAD SUBMISSION >. Extra | SEARCH<br>w Submission<br>I<br>R HETADATA 4. UPLOAD SUPPLEME | CURRENT             | ARCHIVES                                                                                                    | Browse By Jassue By Justor By Juthor By Sections FONT Size A A A A |                                                                                                    | Hatenisie and Hebrods: My circlestic fluxman premiers were<br>setistical and readomly divided in the regular parage scale with 30<br>to an end caffee). After bending, the testh were immersed in specific<br>berarges for a munica twice daily with equal intervals in the set of the seminator at<br>the set of affee). After bending, the testh were immersed in specific<br>ben setted and served in disklind webs veri 20° cf for the remainder at<br>then test of the hear bend steepold webs may intraveliant testing<br>methons with a creating specific of 0.5 mm/mule. For adhesive<br>remaind index, the camel webs and beneats tasse of cach testh | INFORMATION<br>• For Readers<br>• For Authors<br>• For Librarians<br>CURRENT ISSUE<br>************************************ |
| EDITORS<br>Editor in Chief:<br>• Prof. Dr. Nabil Abdulfatah<br>Hatoor, M.Sc<br>Vice Editor in Chief:<br>• Prof. Dr. Hussain Faisal Al-<br>Huwaizi, M.Sc., PhD<br>Secretarial Committee and | AUTHORS<br>First Name *<br>Middle Name<br>Last Name *<br>Email *<br>URL<br>Affiliation | Dr Abdalbasit<br>A<br>Fatihallah<br>um.anas84@yahoo.com<br>BDS, MSc, PhD                       |                                                              |                     | bi Dentistry<br>Descrite Annuel Additional op 16<br>Concept of Dentistry - Dennessity of Republic<br>Dentistry - Dennessity of Republic<br>Dentistry - Dentistry - Dentistry - Dentistry<br>Text Dentistry - Dentistry - Dentistry - Dentistry<br>Text Dentistry - Dentistry - Dentistry - Dentistry - Dentistry<br>Text Dentistry - Dentistry - De | OPEN JOURNAL SYSTEMS                                               | INDEXING<br>Language<br>CONTRIBUTORS A<br>Identify agencies<br>the content or pr<br>Separate them w<br>Department of C<br>Agencies<br>OPENAIRE BPECIF | en<br>English-en; French-fr; Spanish-es. Additional codes.<br>ND RUPPORTING AGENCIE3<br>(2 person, an organization, or a service) that made contributions to<br>rovided funding or support for the work presented in this submission.<br>Ith a semi-colon (e.g. John Doe, Metro University; Master University,<br>mputer Science).<br>IC METADATA                                                                                                    | TT Lo                                                                                                    |
| Computer Executives:<br>• Lecturer Dr. Abdalbasit A.<br>fatihallah M.Sc., PhD<br>• Lecturer Dr. Mohammad<br>Nahidh M.Sc.<br>• Assist. Lecturer Dr. Ayad M.<br>Al-Obaidi M.Sc.<br>FOLLOW US | Country<br>Bio Statement<br>(E.g.,<br>department<br>and rank)                          | (Your institution, e.g. "Sin<br>Iraq                                                           | mon Fraser University"                                       |                     | RELATED PUBLICATIONS                                                                                                    |                                                                    | ProjectID<br>REFERENCE &<br>Provide a format<br>Individual referen<br>References                                                                      | (The projectID equals the Grant Agreement number) ted list of references for works cited in this submission. Please separate nees with a blank line.                                                                                                    |                                                                                                    |
| Journal Help                                                                                                    | Google<br>Analytics<br>account<br>number                                               | To track published article<br>account number here (e.g                                         | readership using Goog<br>g. UA-xxxxxx-x).                    | le Analytics, enter | an VISITORS ONLINE                                                                                                    |                                                                    | Save and contin                                                                                                    | Cancel                                                                                                    |                                                                                                    |

## Step 6: Upload supplementary files

JDUU

Journal of Baghdad College of Dentistry

OFFICIAL PUBLICATION OF BAGHDAD COLLEGE OF DENTISTRY

### Also the author required to upload the payment voucher

| nome                                                                                                    | About                                                                              | USER HOME                                                                   | CATEGORIES                                                                       | SEARCH                                                                | CORRENT                                                     | And                   |                                                                                                    |  |  |  |  |  |  |
|----------------------------------------------------------------------------------------------------|------------------------------------------------------------------------------------|-----------------------------------------------------------------------------|----------------------------------------------------------------------------------|-----------------------------------------------------------------------|-------------------------------------------------------------|-----------------------|----------------------------------------------------------------------------------------------------|--|--|--|--|--|--|
| USER                                                                                                    |                                                                                    | Home > User > Autho                                                         | r > Submissions > N                                                              | lew Submission                                                        |                                                             |                       | -                                                                                                    |  |  |  |  |  |  |
| You are logged<br><b>abdalbasit</b>                                                                                        | in as                                                                              | Step 4. Uploading Su                                                        | pplementary Files                                                                |                                                                       |                                                             |                       |                                                                                                    |  |  |  |  |  |  |
| <ul> <li>My Profile</li> <li>Log Out</li> </ul>                                                                            | e                                                                                  | 1. START 2. UPLOAD                                                          | 1. START 2. UPLOAD SUBMISSION 3. ENTER METADATA 4. UPLOAD SUPPLEMENTARY FILES 5. |                                                                       |                                                             |                       |                                                                                                    |  |  |  |  |  |  |
|                                                                                                    |                                                                                    | This optional step all                                                      | ows Supplementary                                                                | Files to be added to                                                  | o a submission. Th                                          | ne files,             | of Dentistry                                                                                                    |  |  |  |  |  |  |
| Editor in Chief                                                                                                    | :                                                                                  | which can be in any<br>which comply with the<br>otherwise would be          | format, might includ<br>ne terms of the study<br>unavailable to reader           | e (a) research instr<br>/'s research ethics r<br>s. (d) figures and t | uments, (b) data<br>review, (c) source<br>ables that cannot | sets,<br>s that<br>be | Scientific Journal Published by the<br>College of Devisity - University of Bightled                                                                                                    |  |  |  |  |  |  |
| Prof. Dr. Na<br>Hatoor, M.S                                                                                                | abil Abdulfatah<br>Sc                                                              | integrated into the to<br>work.                                             | ext itself, or other ma                                                          | aterials that add to                                                  | the contribution o                                          | of the                |                                                                                                    |  |  |  |  |  |  |
| Vice Editor in (                                                                                                    | Chief:                                                                             |                                                                             | 0                                                                                | RIGINAL FILE                                                          |                                                             |                       | Wei 25 No.4 December 2013                                                                                                    |  |  |  |  |  |  |
| <ul> <li>Prof. Dr. Hu<br/>Huwaizi, M</li> </ul>                                                                            | ussain Faisal Al-<br>.Sc., PhD                                                     | ID TITLE                                                                    | Ň                                                                                | AME                                                                   | DATE UPLOADED                                               | ACTION                | 1880-6087                                                                                                    |  |  |  |  |  |  |
| Secretarial Cor                                                                                                    | mmittee and                                                                        | No sup                                                                      | plementary files have                                                            | e been added to thi                                                   | s submission.                                               |                       |                                                                                                    |  |  |  |  |  |  |
| Computer Exe                                                                                                    | cutives:                                                                           | DOWNLOAD FILES BEL                                                          | OW AND RE-LOADED II                                                              | NTO UPLOAD SUPPLE                                                     | MENTARY FILE AFT                                            | ER THE RE-            | RELATED PUBLICATIONS                                                                                                    |  |  |  |  |  |  |
| <ul> <li>Lecturer Dr<br/>fatihallah N</li> <li>Lecturer Dr<br/>Nahidh M.S</li> <li>Assist. Lect<br/>Al-Obaidi N</li> </ul> | r. Abdalbasit A.<br>4.Sc., PhD<br>r. Mohammad<br>ic.<br>turer Dr. Ayad M.<br>1.Sc. | Human Informed     Researcher vow     Request to publi FILLED BY REVIEWER A | Consent form<br>sh article<br>AND AUTHOR                                         | Download<br>then uplo                                                 | d, fill and<br>bad agai                                     | sign<br>n by          | Vascular Surgery<br>Vreue and tymplan. Diverdary<br>International tymplane international<br>International type international type international<br>Provide international type international type international<br>Provide international type international type international type international type international type international type international type international type in the surgery of the surgery of the surg |  |  |  |  |  |  |
| FOLLOW US                                                                                                    |                                                                                    | Conflict of intere                                                          | st                                                                               | bing the t                                                            | prowse b<br>pelow                                           | οποm                  |                                                                                                    |  |  |  |  |  |  |
| <b>f</b> in                                                                                                    | 3                                                                                  | FILLED BY REVIEWER                                                          | DNLY                                                                             |                                                                       |                                                             |                       | Banadara<br>Banadar                                                                                                    |  |  |  |  |  |  |
|                                                                                                    |                                                                                    | Article evaluatio                                                           | n sheet                                                                          |                                                                       |                                                             |                       | VISITORS ONLINE                                                                                                    |  |  |  |  |  |  |
| Journal Help                                                                                                    |                                                                                    | Upload supplementa<br>file                                                  | A BLIND REV                                                                      | Brows                                                                 | e Upload E                                                  | NSURING               |                                                                                                    |  |  |  |  |  |  |
| JOURNAL CON                                                                                                    | ITENT                                                                              | Save and continue                                                           | Cancel                                                                           |                                                                       |                                                             |                       |                                                                                                    |  |  |  |  |  |  |
| Search                                                                                                    |                                                                                    |                                                                             |                                                                                  |                                                                       |                                                             |                       |                                                                                                    |  |  |  |  |  |  |

## Step 7: Confirming the submission

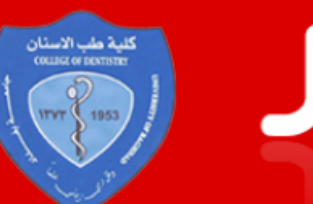

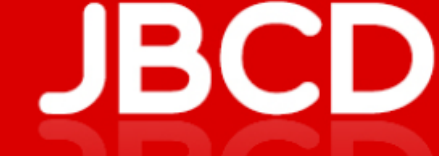

#### Journal of Baghdad College of Dentistry

OFFICIAL PUBLICATION OF BAGHDAD COLLEGE OF DENTISTRY

| HOME                                                                                                    | ABOUT                          | USER HOME                                                               | CATEGORIE                                                                                                    | S SEARC         | :н с      | URRENT    | ARCHIVES |                                                |  |  |  |  |
|----------------------------------------------------------------------------------------------------|--------------------------------|-------------------------------------------------------------------------|----------------------------------------------------------------------------------------------------|-----------------|-----------|-----------|----------|------------------------------------------------|--|--|--|--|
| USER                                                                                                    |                                | Home > User > Auth                                                      | or > Submission                                                                                                    | ıs > New Submis | sion      |           |          |                                                |  |  |  |  |
| You are logged<br><b>abdalbasit</b>                                                                                                    | in as                          | Step 5. Confirming t                                                    | he Submission                                                                                                    |                 |           |           |          |                                                |  |  |  |  |
| My Profile     Log Out     1. START 2. UPLOAD SUBMISSION 3. ENTER METADATA 4. UPLOAD     SUPPLEMENTARY FILES 5. CONFERMATION     To submit your manuscript to Journal of Baghdad College of Dentistry click Finish |                                |                                                                         |                                                                                                    |                 |           |           |          | Journal of Baghdad College<br>of Dentistry     |  |  |  |  |
| EDITORS                                                                                                    |                                | Submission. The sub<br>and will be able to vi<br>logging in to the jour | Submission. The submission's principal contact will receive an acknowledgement by email<br>and will be able to view the submission's progress through the editorial process by<br>logging in to the journal web site. Thank you for your interest in publishing with lournal |                 |           |           |          |                                                |  |  |  |  |
| <ul> <li>Prof. Dr. Na<br/>Hatoor, M.S</li> </ul>                                                                                                    | ibil Abdulfatah<br>Sc          | of Baghdad College of FILE SUMMARY                                      | of Dentistry.                                                                                                    |                 |           | -         |          |                                                |  |  |  |  |
| Vice Editor in C<br>• Prof. Dr. Hu                                                                                                    | Chief:<br>Issain Faisal Al-    | ID ORIGINAL F                                                           |                                                                                                    | ТҮРЕ            | FILE SIZE | DATE UPLO | DADED    | ol. 25 No.4 December 2013<br>155N<br>1600-0017 |  |  |  |  |
| Huwaizi, M.<br>Secretarial Cor                                                                                                    | Sc., PhD<br>nmittee and        | 256 COPY (2)<br>MOHAMM                                                  | OF<br>IED F.DOC                                                                                                    | Submission File | 600KB     | 03-09     |          |                                                |  |  |  |  |
| Computer Exec                                                                                                    | utives:<br>. Abdalbasit A.     | Finish Submission                                                       | Cancel                                                                                                    |                 |           |           | RELAT    |                                                |  |  |  |  |
| fatihallah M<br>• Lecturer Dr<br>Nahidh M.S                                                                                                    | I.Sc., PhD<br>. Mohammad<br>c. | Online ISSN: 2311                                                       | -5270                                                                                                    |                 |           |           | E        |                                                |  |  |  |  |

## Step 8: Submission completed

| Dulid of EXTINE<br>COLLIC OF EXTINE<br>TOTAL OF EXTINE                                                                                                 | JB                                                                                                    |                                                                                                    | <b>Journal C</b><br>Official Pue                                                                                      | <b>of Baghdad</b><br>BLICATION OF BAC                                                          | College of<br>Shdad Colleg             | <b>Dentistry</b><br>se of Dentistry                                              |
|----------------------------------------------------------------------------------------------------|----------------------------------------------------------------------------------------------------|----------------------------------------------------------------------------------------------------|----------------------------------------------------------------------------------------------------|------------------------------------------------------------------------------------------------|----------------------------------------|----------------------------------------------------------------------------------|
| HOME ABOUT                                                                                                    | USER HOME                                                                                                    | CATEGORIES                                                                                                    | SEARCH                                                                                                    | CURRENT                                                                                        | ARCHIVES                               |                                                                                  |
| USER<br>You are logged in as<br>abdalbasit<br>• My Profile<br>• Log Out<br>EDITORS<br>Editor in Chief:<br>• Prof. Dr. Nabil Abdulfatah<br>Hatoor, M.Sc | Home > User > Auth<br>Active Submissions<br>Submission complete<br>College of Dentistry.<br>If this submission is<br>editing, or layout wo<br>CLICKING HERE. (I<br>» Active Submission | or > Submissions > A<br>e. Thank you for your i<br>in a format that is read<br>rk, it can be placed dir<br>Note: Only journal edit<br>ons | tive Submissions<br>nterest in publishing<br>dy to be published v<br>rectly in the last star<br>fors have this option | g with Journal of Ba<br>vithout further revie<br>ge of the Editing qu<br>n for their submissio | ghdad joi<br>ew,<br>eue by ca<br>ins.) | Exertific Journal Published by the<br>large of Dentistry – University of Baghdad |
| Vice Editor in Chief:                                                                                                    | Online ISSN: 2311                                                                                                    | -5270                                                                                                    |                                                                                                    |                                                                                                |                                        | Vol. 25 No.4 December 2013<br>155N<br>1603-0037                                  |
| <ul> <li>Prof. Dr. Hussain Faisal A<br/>Huwaizi, M.Sc., PhD</li> </ul>                                                                                 | - Print ISSN: 1680-0                                                                                                    | 0087                                                                                                    |                                                                                                    |                                                                                                |                                        |                                                                                  |
| Secretarial Committee and<br>Computer Executives:                                                                                                    |                                                                                                    |                                                                                                    |                                                                                                    |                                                                                                | RELA                                   | TED PUBLICATIONS                                                                 |
| <ul> <li>Lecturer Dr. Abdalbasit A<br/>fatihallah M.Sc., PhD</li> <li>Lecturer Dr. Mohammad</li> </ul>                                                 |                                                                                                    |                                                                                                    |                                                                                                    |                                                                                                |                                        | Annals<br>Oncology                                                               |

## Step 9: Viewing the active submission and monitoring the submission status

| کلیڈ طب الاسٹان<br>CELLIC OF DEFINIT<br>CELLIC OF DEFINIT                                                                                                    | J                       | B                                       |            | D                  | Journal C<br>Official Pue                            | <b>I Baghda</b><br>Ilication Of E | <b>d Colle</b><br>Baghdad C | <b>ge of E</b><br>College C | Dentistry<br>DF Dentistry                                                                  |
|----------------------------------------------------------------------------------------------------|-------------------------|-----------------------------------------|------------|--------------------|------------------------------------------------------|-----------------------------------|-----------------------------|-----------------------------|--------------------------------------------------------------------------------------------|
| HOME ABOUT                                                                                                    | U                       | SER HOME                                | C/         | ATEGORIES          | SEARCH                                               | CURRENT                           | ARC                         | HIVES                       |                                                                                            |
| USER<br>You are logged in as<br>abdalbasit<br>• My Profile<br>• Log Out                                                                                                    | Home<br>Active<br>ACTIV | > User > Au<br>Submissior<br>/E ARCHIVE | Journal    | oi Baghdad College |                                                      |                                   |                             |                             |                                                                                            |
| EDITORS                                                                                                    | ID                      | MM-DD<br>SUBMIT                         | SEC        | AUTHORS            | TITLE                                                |                                   | STATUS                      | Scien                       | UI DGIIUSUY                                                                                |
| Editor in Chief:<br>• Prof. Dr. Nabil Abdulfatah<br>Hatoor, M.Sc                                                                                                    | 284                     | 03-09                                   | Rest       | Fatihallah         | THE EFFECTS<br>VARIOUS<br>BEVERAGES O<br>SHEAR BOND. | DF<br>N THE                       | Awaiting<br>signment        | Cottage of                  | Dematry - University of Baginian                                                           |
| Vice Editor in Chief:<br>• Prof. Dr. Hussain Faisal Al-                                                                                                    | 1 - 1<br>Start a        | of 1 Items                              | <b>N</b> 0 |                    |                                                      |                                   |                             | Vol                         | 25 No.4 December 2013<br>155N<br>5688-0037                                                 |
| Huwaizi, M.Sc., PhD     Start a New Submission       Secretarial Committee and<br>Computer Executives:     CLICK HERE to go to step one of the five-step submission process.       |                         |                                         |            |                    |                                                      |                                   |                             |                             | ) PUBLICATIONS                                                                             |
| <ul> <li>Lecturer Dr. Abdalbasit A.<br/>fatihallah M.Sc., PhD</li> <li>Lecturer Dr. Mohammad<br/>Nahidh M.Sc.</li> <li>Assist. Lecturer Dr. Ayad M.<br/>Al-Obaidi M.Sc.</li> </ul> |                         |                                         |            |                    |                                                      |                                   |                             |                             |                                                                                            |
| ndex.php/index/user                                                                                                    | Pub                     | lish Ignore                             | Delete     | Select All         |                                                      |                                   |                             |                             | August Manade Manade Statute      Provide Ingene      COMMune Statute      COMMUNE Statute |

Thank You For Submitting your article to the Journal of Baghdad College of Dentistry You must receive two e-mail The first after registration and the second after finishing the submission process